## **Submitting Corrections**

Once a citizen is notified that corrections are required. You will:

- Select the record that requires corrections
- From the Record Info menu select Attachments
- Find the file with the "resubmit" button and select file to upload
- Select "Save" when complete, you will receive upload successful message

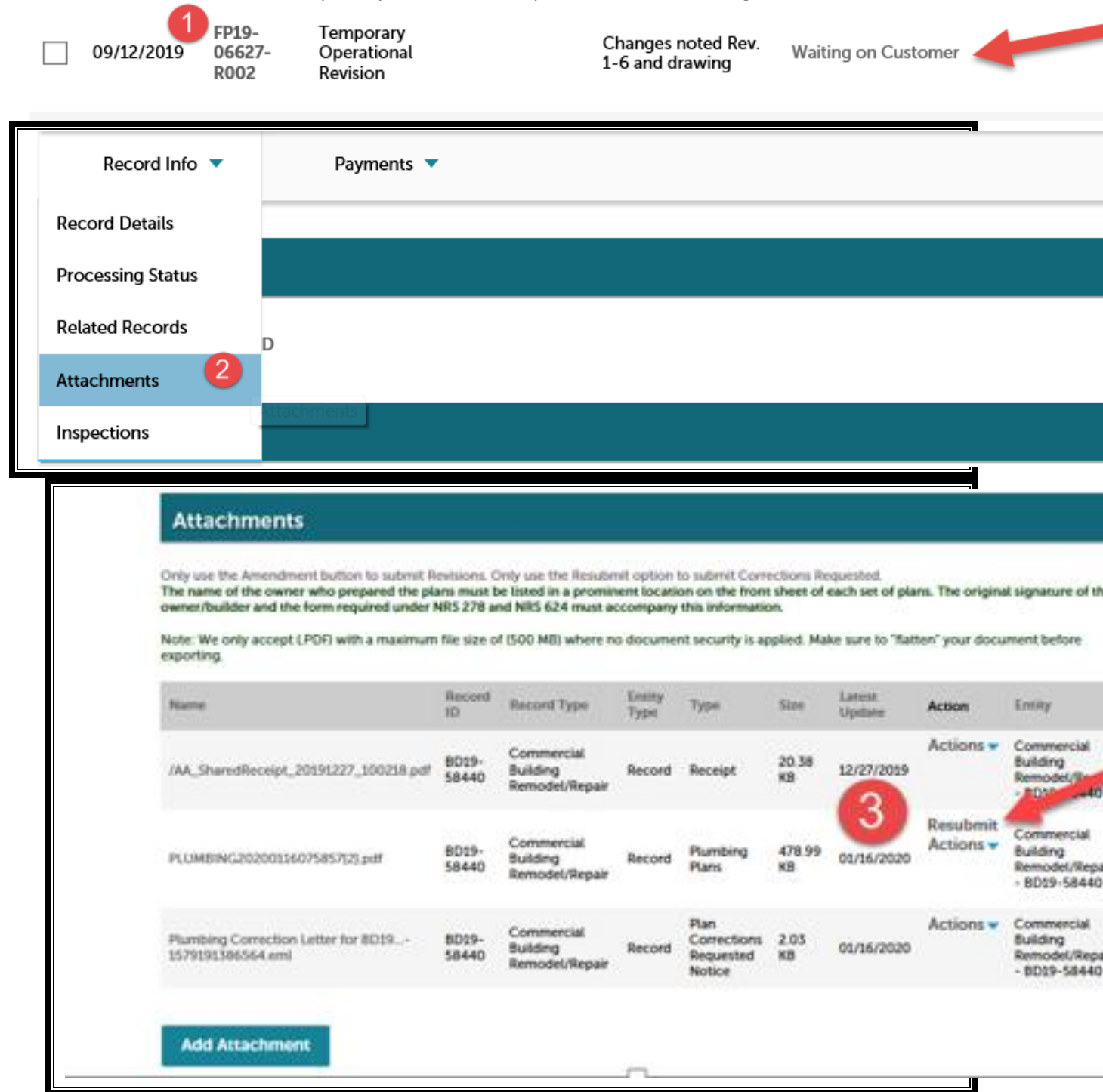

## Ele to Unload

Г

• 49 Search Upgrade

| rites        | Mame                                                    | Date modified      | Type               | Size   |
|--------------|---------------------------------------------------------|--------------------|--------------------|--------|
| sktop        | Accela 9.9 Process_Shumice                              | 1/16/2020 3:13 PM  | Microsoft PowerP   | 79 KB  |
| wnloads      | C Items to test                                         | 1/16/2020 2:17 PM  | Microsoft Excel W  | 9 KB   |
| ecent Places | Project CheckList Accela 9.3. A                         | 1/16/2020 2:05 PM  | Microsoft Excel W  |        |
|              | Project CheckList Accela                                | 1/16/2020 10:08 AM | Microsoft Excel W- | 9 KB   |
| ies          | € INC799652                                             | 1/16/2020 7:58 AM  | Microsoft Word D   | 32 KB  |
| cuments      | Accela 9.3 Project Data Refresh Check off list V7.mpp   | 1/15/2020 3:46 PM  | MPP File           | 375 KB |
| sic f        | 5 Accela 9.3 Project Data Refresh Check off list V7     | 1/15/2020 3:45-PM  | Adobe Acrobat 0,-  | 197 18 |
| ures         | Accela 9.3 Word Checkoff list for Go-Live V6            | 1/15/2020 3:43 PM  | Microsoft Word D   | 67 KB  |
| deos         | 1 Accela Promotion Process_swimlane                     | 1/10/2020 8:05 AM  | Adobe Acrobat D    | 371 KB |
|              | Accela Promotion Process_swimlane                       | 1/9/2020 1:36 PM   | Microsoft Visio Do | 379 KB |
|              | Accela Promotion Process_Activity diagram               | 1/9/2020 1:33 PM   | Microsoft Visie Do | 253 KB |
|              | Accela Promotion Process_Flow diagram                   | 1/9/2020 1:32 PM   | Microsoft Visio Do | 269 KB |
|              | Chi Accela Promotion Process2                           | 1/9/2020 8:06 AM   | Microsoft Visio Do | 234 KB |
|              | Accela 9.3 data refresh.mpp                             | 1/9/2020 7)46 AM   | MPP File           | 358 KB |
|              | Accela Promotion Process[UC-1227]                       | 12/27/2019 2:54 PM | Microsoft Visio Do | 234 KB |
|              | BDFP test cases not sum in Pond 9.3 as of 12 19 Undated | 12/10/2019 2:54 PM | Miccosoft Facal W_ | 13 KR  |

| *Type:                       |               |           |   |  |
|------------------------------|---------------|-----------|---|--|
| Plumbing Plans               |               |           |   |  |
| File:                        |               |           |   |  |
| Accela 9.3 Project Data Refr | esh Check off |           |   |  |
| list V7.pdf                  |               |           |   |  |
| 100%                         |               |           |   |  |
| * Description:               |               |           |   |  |
| Plumbing Plans               |               |           | ~ |  |
| 6 <sup>mbing</sup>           |               |           |   |  |
| Save Add Atta                | achment R     | emove All |   |  |
|                              |               |           | - |  |

## The attachment(s) has/have been successfully uploaded.

These uploaded document(s) will not be attached to the record or viewable to you receive an e-mail confirming that the document(s) were uploaded successfully.

-